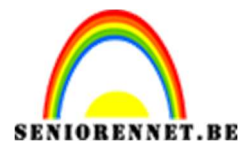

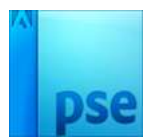

PSE- Gescheurde papierrand

## **Gescheurde** papierrand

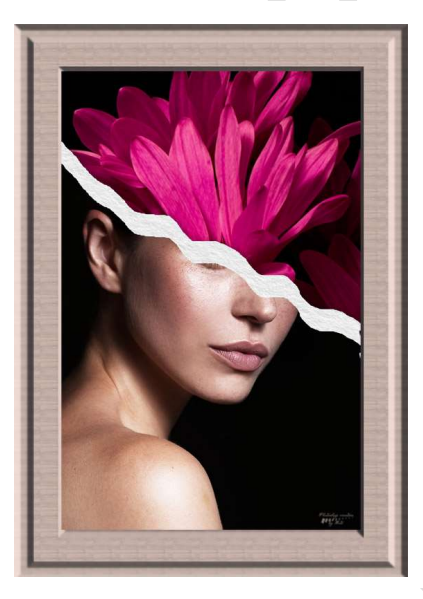

**Benodigdheden:** Bloemen – houten kader - model – textuur papier

https://drive.google.com/drive/u/0/folders/11uxhY9EYRGw45w4MJxRGgK RMH4321MiE

- 1. Open de afbeelding van het model.
- 2. Activeer het **Gereedschap Lasso** om de gekartelde rand van het gescheurde papier over het gezicht van het model te tekenen.

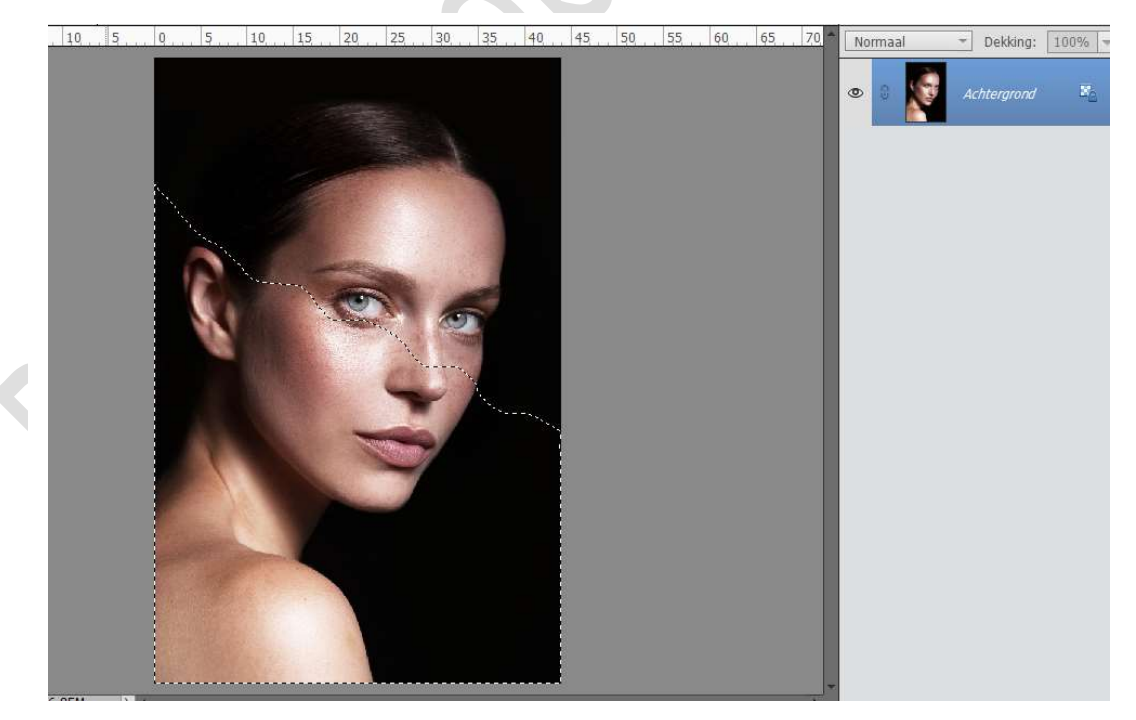

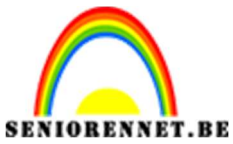

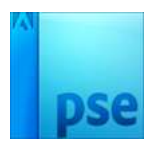

PSE- Gescheurde papierrand

3. Ontgrendel deze achtergrondlaag en maak er een gewone laag van. Hang hieraan een laagmasker.

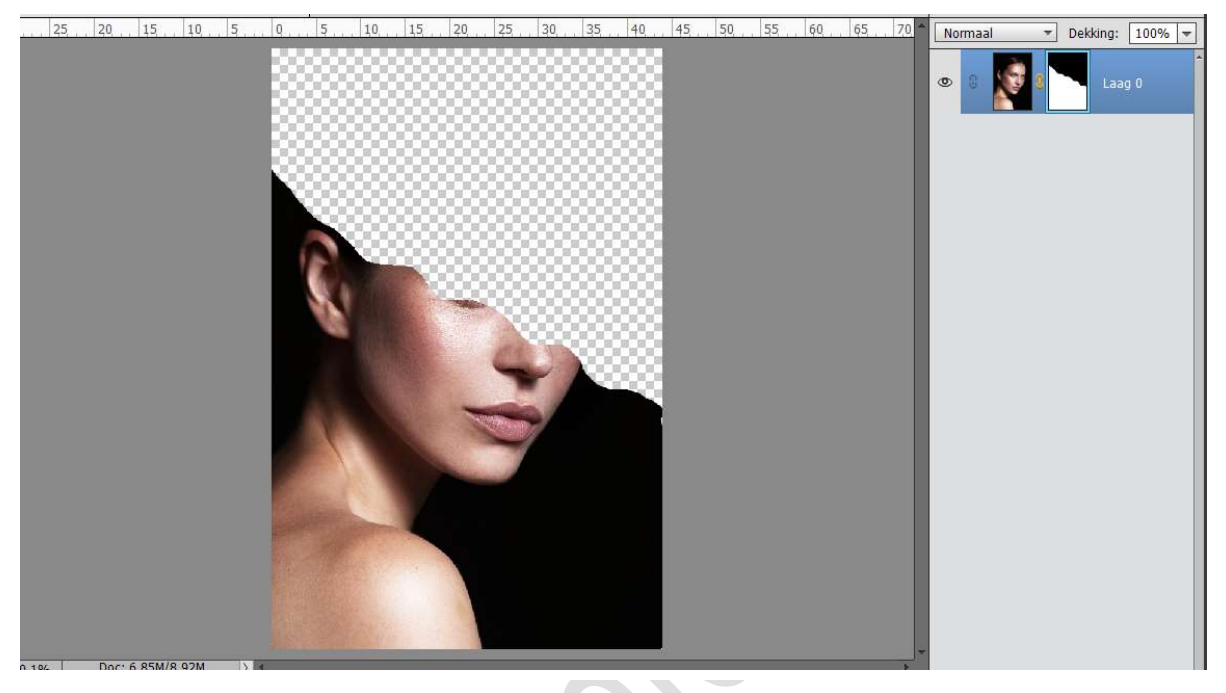

4. Plaats erboven een **nieuwe laag** en noem deze **gescheurde rand**. Zet **Voorgrondkleur op Wit**.

Doe **CTRL+klik op laagmasker** en **vul** deze met **wit** (wel onderaan zijn dat het met wit gevuld wordt).

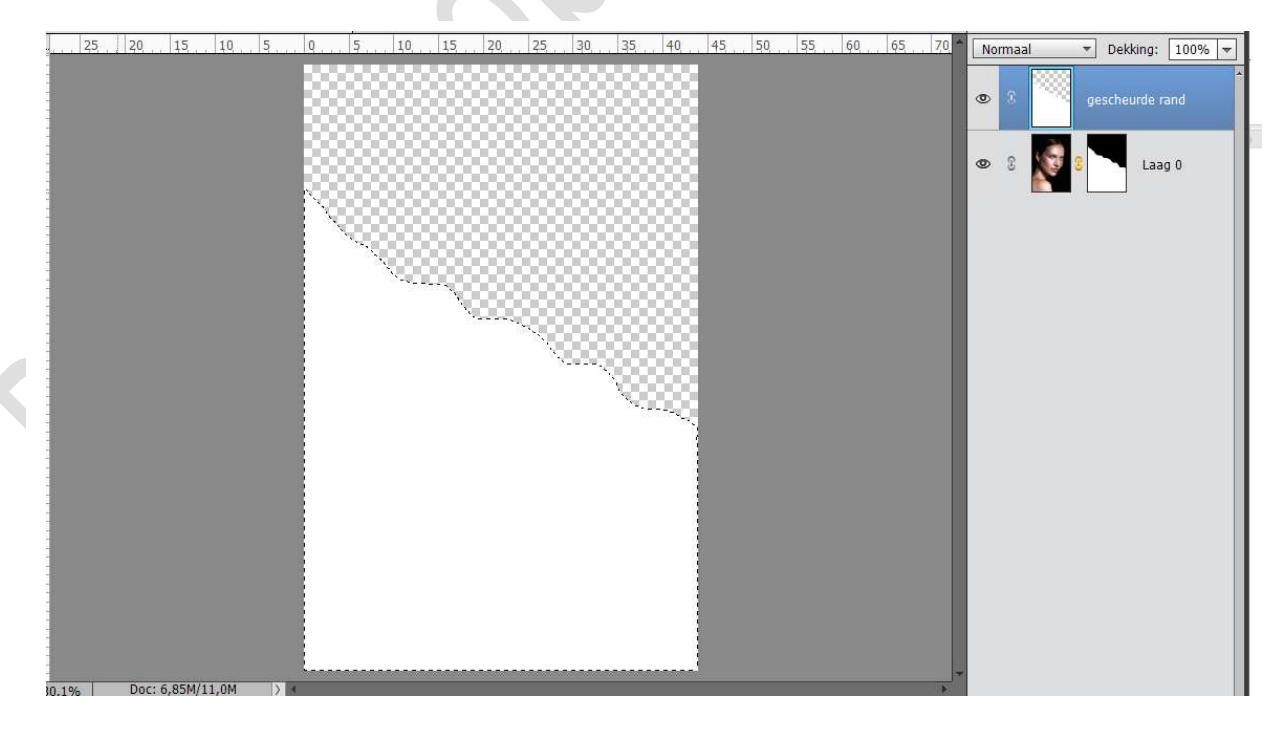

Deselecteren.

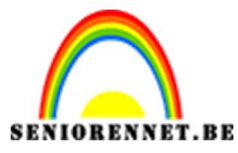

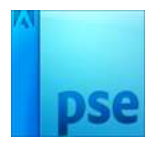

PSE- Gescheurde papierrand

5. Plaats deze **laag onder de laag 0**.

Verplaats de **laag gescheurde rand wat naar boven**, zodat dit een gescheurd effect heeft.

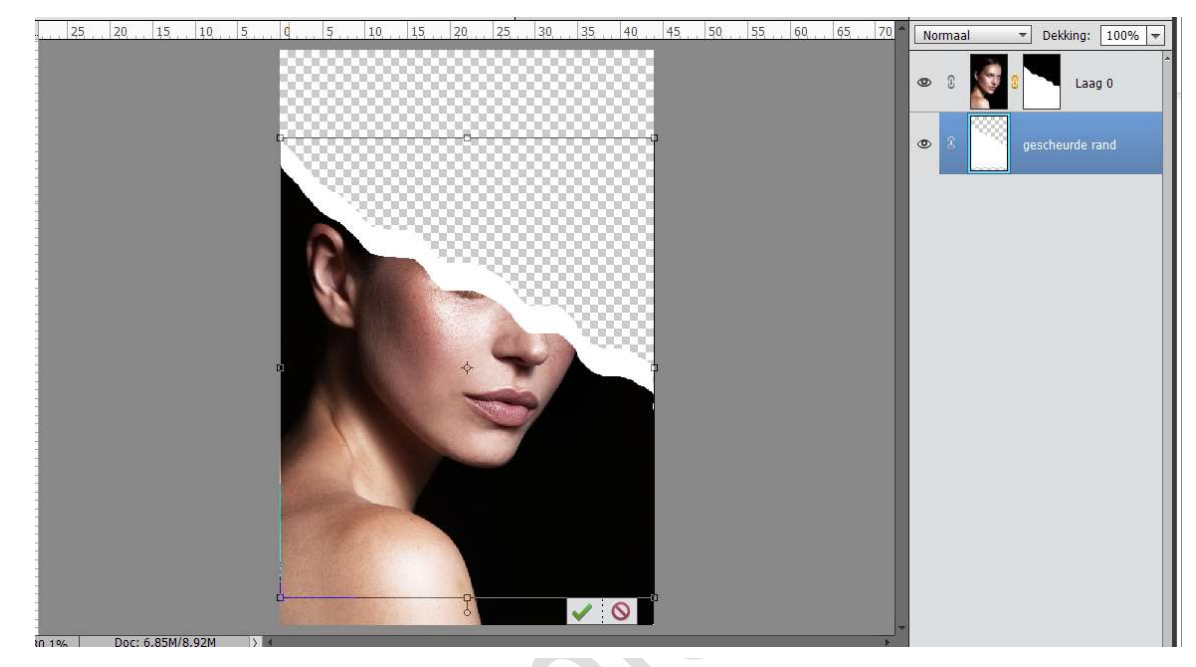

Geef deze laag een **Slagschaduw laag** met volgende waarden:

- Belichtingshoek: -145°
- > Grootte: 24 px
- > Afstand: 13px
- $\rightarrow$  Dekking: 27%

| 25 20 | 15 10 | 5    | 5 10     | 15 20   | 25 30                                                                                                    | 35 | 40 45 | 50 55 6          | 0 65 70           | Normaal | ▼ Dekking: | 100% -  |
|-------|-------|------|----------|---------|----------------------------------------------------------------------------------------------------|----|-------|------------------|-------------------|---------|------------|---------|
|       |       |      |          |         |                                                                                                    |    |       |                  |                   | • 8     | 2 Laa      | ag O    |
|       |       | Ň    |          |         |                                                                                                    |    |       |                  |                   | • 3     | gescheurde | rand f× |
|       |       |      | N888     |         |                                                                                                    |    | s     | tijlinstelling   |                   |         | ×          |         |
|       |       |      | × *00    | -       |                                                                                                    |    |       | Meer informatie  | over: laagstijlen |         |            |         |
|       |       |      | 6.4      | ALC: NO | 9888                                                                                                    |    | 6     | Voorvertoning    |                   |         |            |         |
|       |       |      |          |         |                                                                                                    | V  |       | Belichtingshoek: | -145 °            |         |            |         |
|       |       |      |          |         | ~                                                                                                    |    |       | 🗢 🗹 Slagschaduv  | w                 |         |            |         |
|       |       |      |          | -       | Conservation of the local division of the local division of the lo |    |       | Grootte:         |                   | 24 p    | ×          |         |
| 1     |       |      |          |         |                                                                                                    |    |       | Afstand:         |                   | — 13 p  | x          |         |
|       |       |      |          | -       | and the second second                                                                                                    |    |       | Dekking: ——      | 0                 | 27 %    | 6          |         |
|       |       |      | 11 and 1 |         |                                                                                                    |    |       | Gloed            |                   |         |            |         |
|       |       | E SA |          |         |                                                                                                    |    |       | Schuine ran      | d                 |         |            |         |
| -     |       |      |          |         |                                                                                                    |    |       | Streek           |                   |         |            |         |
|       |       |      |          |         |                                                                                                    |    |       |                  | Herstellen Ar     | nuleren | ок         |         |
|       |       |      |          |         |                                                                                                    |    |       |                  |                   |         |            |         |

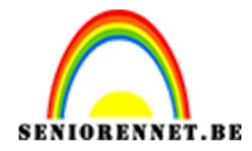

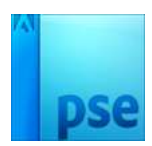

Plaats de Textuur Papier in uw werkdocument.
 Plaats deze boven de laag gescheurd papier en maak deze passend.
 Geef deze een Uitknipmasker boven die laag.

25 20 15 10 5 0 5 10 15 20 25 30 35 40 45 50 55 60 65 70 Normaal V Dekking: 100% 🖛

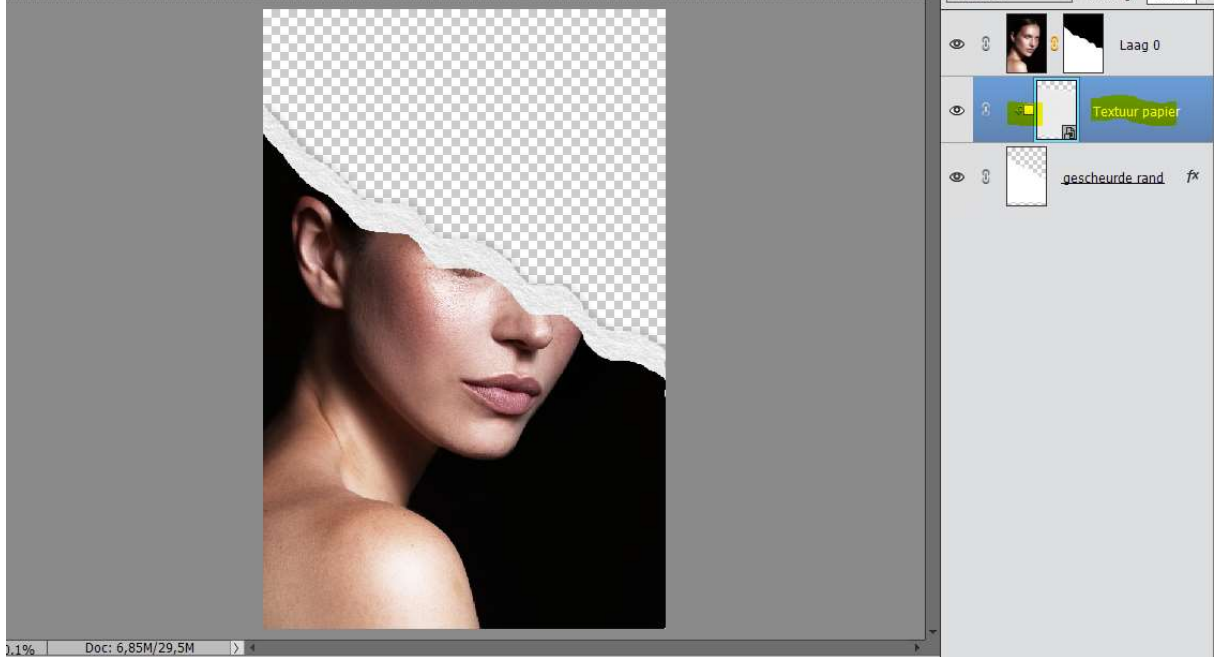

 Plaats de afbeelding Bloemen in werkdocument. Maak deze passend aan werkdocument. Plaats deze volledig onderaan in werkdocument .

| 30. 25. 20. 15. 10. 5. 0. 5. 10. 15. 20. 25. 30. 35. 40. 45. 50. 55. 60. 65. 70. 75. 80 | Normaal             | ▼ Dekking: 100% ▼  |
|-----------------------------------------------------------------------------------------|---------------------|--------------------|
|                                                                                         | • 3                 | S Laag 0           |
|                                                                                         | <b>●</b> 3 <b>●</b> | Textuur papier     |
|                                                                                         | • :                 | gescheurde rand f× |
|                                                                                         | • 1                 | bloemen            |
|                                                                                         |                     |                    |
|                                                                                         |                     |                    |
|                                                                                         |                     |                    |
|                                                                                         |                     |                    |
|                                                                                         |                     |                    |
|                                                                                         |                     |                    |

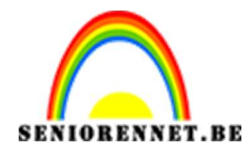

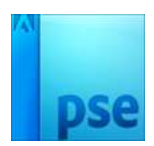

 Activeer de bovenste laag. Doe Shift + CTRL+ Alt + E voor een samengestelde laag.

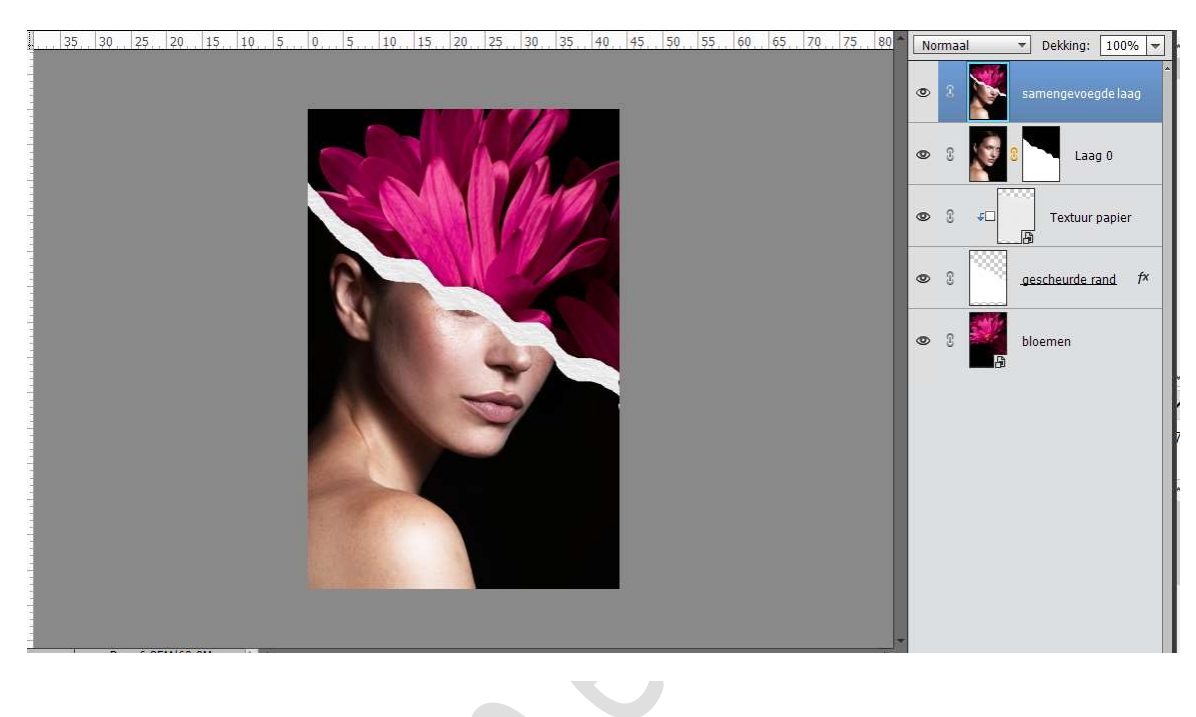

9. Open de afbeelding van de kader in photoshop elements. Ontgrendel deze laag naar een gewone laag. Ga naar Afbeelding → Roteren → 90° links. Neem Toverstaf en klik op witte gedeelte van uw kader. Druk op Delete.

| -  |      |          |       |     |       |   |   |   |    |    |    |     |    |    |    |    |    |    |     |        |       |      |      |     |   |                   |      |   |
|----|------|----------|-------|-----|-------|---|---|---|----|----|----|-----|----|----|----|----|----|----|-----|--------|-------|------|------|-----|---|-------------------|------|---|
| 31 | Q.,, | 25       | 20,   | 15  | 10    | 5 | Q | 5 | 10 | 15 | 20 | 25. | 30 | 35 | 40 | 45 | 50 | 55 | 60, | 65. 70 | . 75  | 80   | Norm | aal | * | Dekking:          | 100% | * |
| 3  | 9    | 25       | 20    | 15. | , 10, | 5 |   | 5 | 10 | 15 | 20 | 25  | 30 | 35 |    | 45 | 50 | 55 | 60. | 6570   | 1. 75 | 80.4 | C C  | aal |   | Dekking:<br>hag 0 | 100% |   |
| 4  | Do   | oc: 7,16 | 5M/9, | 55M | >     | 4 |   |   |    |    |    |     |    |    |    |    |    |    |     |        |       |      |      |     |   |                   |      |   |
|    |      | 260      | 015-  |     | 100   | 2 |   |   |    |    |    |     |    |    |    |    |    |    |     |        | 0     |      |      |     |   |                   |      |   |

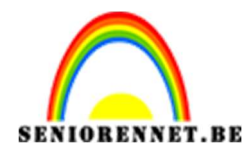

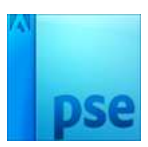

10. Ga naar uw werkdocument.
 Sluit alle oogjes van de lagen onder uw samengestelde laag.
 Plaats onder uw samengestelde laag een nieuwe laag.
 Ga naar Afbeelding → Vergroten/ Verkleinen → Canvasgrootte →
 Breedte en Hoogte → 400 px.

| 35. 30. 25. 20. 15. 10. 5. 0. 5. 10. 15. 20. 25. 30. 35. 40                   | ), 45, 50, 55, 60, 65, 70, 75, 80 <b>*</b> Normaa | I ▼ Dekking: 100% ▼ |
|-------------------------------------------------------------------------------|---------------------------------------------------|---------------------|
|                                                                               | <b>@</b> ()                                       | samengevoegde laag  |
|                                                                               | ۵ 8                                               | Laag 1              |
|                                                                               | 3 26                                              | Laag 0              |
|                                                                               | 3 x                                               |                     |
|                                                                               | <u>ه ۶</u>                                        | gescheurde rand f×  |
|                                                                               | æ 8                                               | bloemen             |
|                                                                               | Canvasgrootte                                     | ×                   |
|                                                                               | Ø Meer informatie over: canvasgrootte             | ОК                  |
| 25                                                                            | Huidige grootte: 6 85M                            | Annuleren           |
|                                                                               | Breedte: 1247 pixels                              |                     |
|                                                                               | Hoogte: 1920 pixels                               |                     |
|                                                                               | Nieuwe grootte: 10,9M                             |                     |
|                                                                               | Breedce: 400 pixels -                             |                     |
| 25% Doc: 6,85M/60,0M >  Geonende bestanden tonen                              | Hoogte: 400 pixels 👻                              |                     |
|                                                                               | Relatief                                          |                     |
|                                                                               | Plaatsing:                                        |                     |
| 🆻 う ぐ 🖯 🔲 🔳 🔒                                                                 | Kleur canvasuitbreiding: Achtergrond 🔻            |                     |
| reedschapsopties Ongedaan maken Opnieuw Roteren Lav-out Organizer Beginscherm |                                                   | eldi Meer           |

11. Verplaats de kader naar uw werkdocument en plaats deze onder de samengestelde laag.

Maak de **kader passend** aan uw werkdocument.

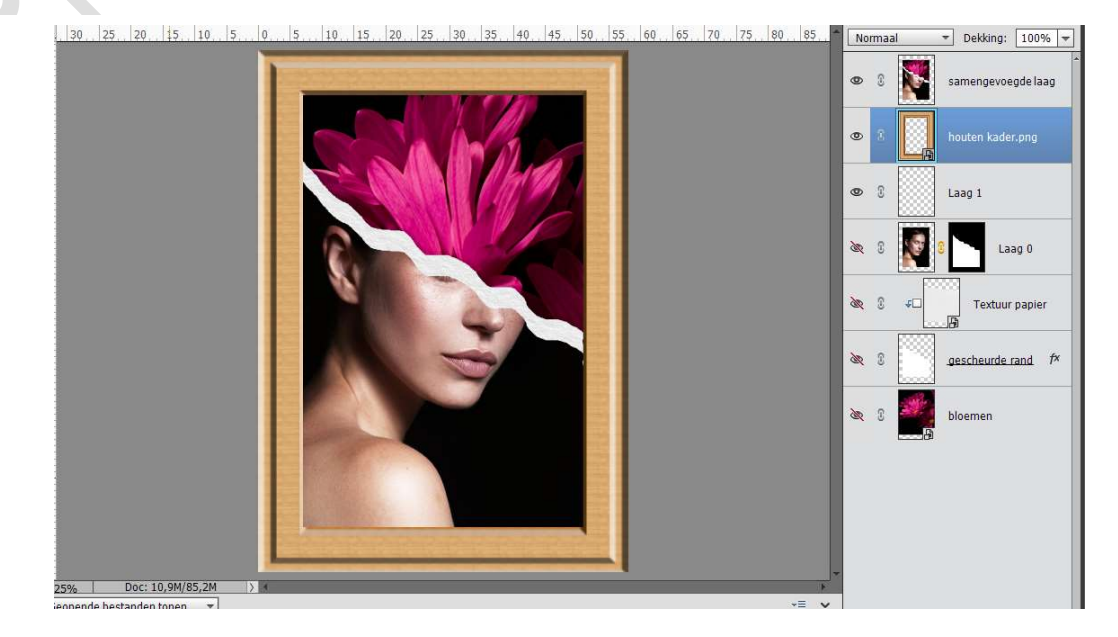

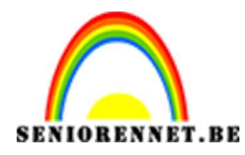

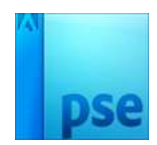

12. Ziezo we zijn er.Werk af naar keuze en vergeet uw naam niet.Sla op als PSD: max. 800 px aan langste zijde.Sla op als JPEG: max. 150 kb

Veel plezier ermee

NOTI